## **VPN Access Tutorial (Windows OS)**

1. Go to Network and Sharing Center and select Set up a new connection or network.

| 🔿 🔿 👳 🕨 Control Panel               | All Control Panel Items  Network and Sharing Center                                                                                         | p<br>P |
|-------------------------------------|----------------------------------------------------------------------------------------------------|--------|
| Control Panel Home                  | View your basic network information and set up connections                                                                                  |        |
| Change adapter settings             | 🕼 🧶 🏠 See full map                                                                                                    |        |
| Change advanced sharing<br>settings | OFFICE Network Internet<br>(This computer)                                                                                                  |        |
|                                     | View your active networks Connect or disconnect                                                                                             |        |
|                                     | Network Access type: Internet<br>Public network Connections: U Local Area Connection 2                                                      |        |
|                                     | Change your networking settings                                                                                                    |        |
|                                     | Set up a new connection or network<br>Set up a wireless, broadband, dial-up, ad hoc, or VPN connection; or set up a router or access point. |        |
|                                     | Connect to a network<br>Connect or reconnect to a wireless, wired, dial-up, or VPN network connection.                                      |        |
|                                     | Choose homegroup and sharing options<br>Access files and printers located on other network computers, or change sharing settings.           |        |
| See also                            | Troubleshoot problems                                                                                                    |        |
| HomeGroup                           | biagnose and repair retwork problems, or get troubleshouling information.                                                                   |        |
| Internet Options                    |                                                                                                    |        |
| Windows Firewall                    |                                                                                                    |        |

2. Select Connect to a workplace, and click Next.

| 0 | Connect to the Internet                                                            |
|---|------------------------------------------------------------------------------------|
|   | Set up a wireless, broadband, or dial-up connection to the Internet.               |
|   | Set up a new network<br>Configure a new router or access point.                    |
| þ | Connect to a workplace<br>Set up a dial-up or VPN connection to your workplace.    |
| 3 | Set up a dial-up connection<br>Connect to the Internet using a dial-up connection. |

3. Select Use my Internet connection (VPN).

| 🕝 🜆 Connect to a Workplace                                                                                      | - 0   | 8  |
|----------------------------------------------------------------------------------------------------|-------|----|
| How do you want to connect?                                                                                     |       |    |
| Use my Internet connection (VPN) Connect using a virtual private network (VPN) connection through the Internet. |       |    |
| Dial directly Connect directly to a phone number without going through the Internet.                            | 1     |    |
| What is a VPN connection?                                                                                       |       |    |
|                                                                                                    | Cance | el |

4. In the Internet Address field, Enter XXX.XXX.XXX.XXX and click Next.

| <b>G</b> I | Connect to a Workplace                                                                                                    |                                                                                                    |          |
|------------|----------------------------------------------------------------------------------------------------|----------------------------------------------------------------------------------------------------|----------|
|            | Type the Internet addr                                                                                                    | ess to connect to                                                                                                    |          |
|            | Your network administrator of                                                                                                    | an give you this address.                                                                                                  |          |
|            | Internet address:                                                                                                    | 200620062006                                                                                                    | ]        |
|            | Destination name:                                                                                                    | VPN Connection                                                                                                    |          |
|            | Use a smart card<br>Diagonal diagonal dia | ) use this connection<br>yone with access to this computer to use this connection.<br>ust set it up so I can connect later |          |
|            |                                                                                                    | Ne                                                                                                    | t Cancel |
|            |                                                                                                    |                                                                                                    |          |

5. Enter the **USERID** in the <u>User name</u> field, the **provided password** in the <u>Password</u> field, and click **Connect**.

| 🗿 🗽 Connect to a Workp | lace            |                |
|------------------------|-----------------|----------------|
| Type your user nar     | ne and password |                |
| User name:             | USERID          |                |
| Password:              | ••••••          |                |
|                        | Show characters |                |
| Domain (optional):     | -               |                |
|                        |                 |                |
|                        |                 |                |
|                        |                 |                |
|                        |                 |                |
|                        |                 | Connect Cancel |

6. Click the **Network Internet Access Icon** and right-click **VPN Connection** to stop the connection. Right click **VPN connection** again and choose **Properties**.

| Currently connected to: |            | ÷7  |
|-------------------------|------------|-----|
| Network Internet a      | ccess      |     |
| Dial-up and VPN         |            | ^   |
| VPN Connection          |            | EN. |
|                         | Connect    | 10  |
|                         | Properties |     |
|                         |            |     |

Open Network and Sharing Center

7. Go to the Security tab and choose PPTP for the Type of VPN.

| 🔋 VPN Connection Properties 🛛 💌                                                                                                    |  |  |
|----------------------------------------------------------------------------------------------------|--|--|
| General Options Security Networking Sharing                                                                                                 |  |  |
| Type of VPN:                                                                                                    |  |  |
| Automatic 🔹                                                                                                    |  |  |
| Automatic                                                                                                    |  |  |
| Layer 2 Tunneling Protocol (PPTP)<br>Layer 2 Tunneling Protocol with IPsec (L2TP/IPSec)<br>Secure Socket Tunneling Protocol (SSTP)<br>IKEv2 |  |  |
| Authentication                                                                                                    |  |  |
| Use Extensible Authentication Protocol (EAP)                                                                                                |  |  |
| · · · · · · · · · · · · · · · · · · ·                                                                                                    |  |  |
| Properties                                                                                                    |  |  |
| Allow these protocols<br>EAP-MSCHAPv2 will be used for IKEv2 VPN type. Select<br>any of these protocols for other VPN types.                |  |  |
| Unencrypted password (PAP)                                                                                                    |  |  |
| Challenge Handshake Authentication Protocol (CHAP)                                                                                          |  |  |
| Microsoft CHAP Version 2 (MS-CHAP v2)                                                                                                    |  |  |
| Automatically use my Windows logon name and<br>password (and domain, if any)                                                                |  |  |
| OK Cancel                                                                                                    |  |  |

8. Right click VPN Connection to connect.

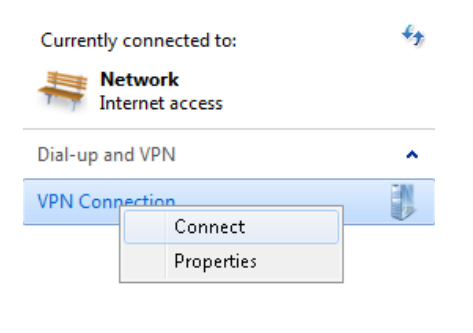

Open Network and Sharing Center